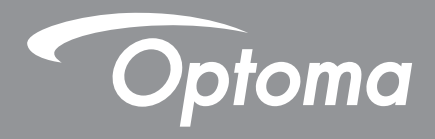

## Boîtier de recadrage 4K

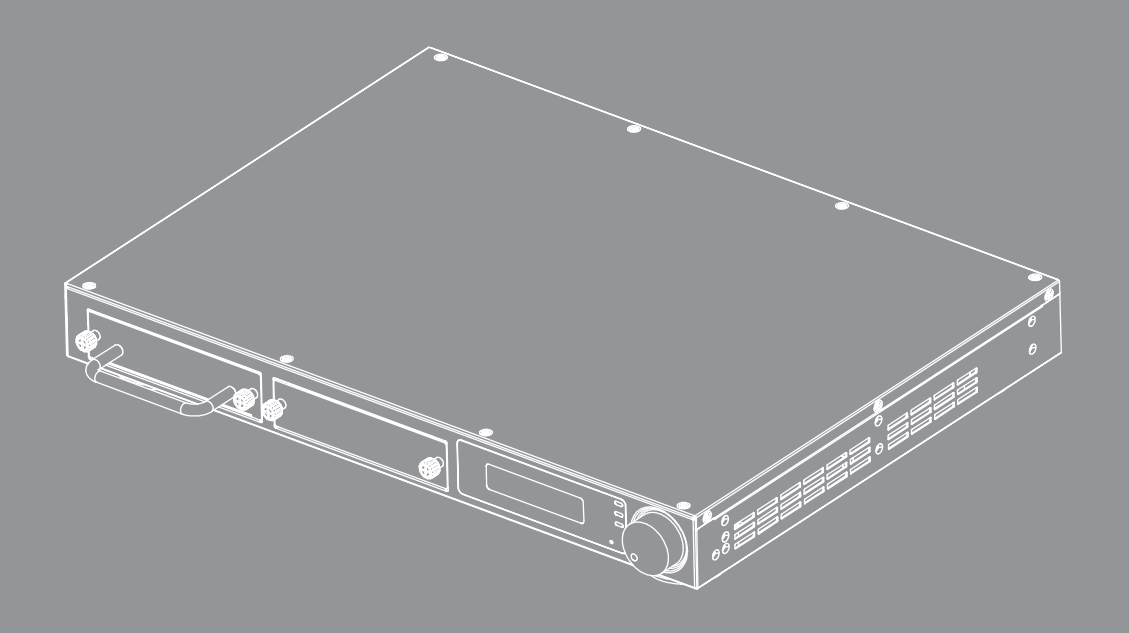

Manuel de l'utilisateur

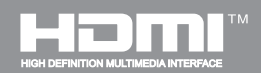

## Table des matières

| 1     | INTRODUCTION                                        | 3   |
|-------|-----------------------------------------------------|-----|
| 2     | CARACTÉRISTIQUES                                    | 3   |
| 3     | SPÉCIFICATIONS                                      | 4   |
| 3.1   | Spécifications Boîtier Principal CS200T             | 4   |
| 3.2   | Liste de Modèles & Modules CS200T                   | 5   |
| 4     | DIAGRAMME DE CONNEXION                              | 7   |
| 5     | DESCRIPTION DES PANNEAUX                            | 8   |
| 5.1   | Panneau Avant                                       | 8   |
| 5.2   | Panneau Arrière                                     | 9   |
| 6     | FONCTIONNEMENT                                      | .10 |
| 6.1   | Bouton de Commande                                  | .10 |
| 6.1.1 | Arbre de menu LCM                                   | .11 |
| 6.1.2 | Page d'Initialisation                               | .12 |
| 6.1.3 | Page de Démarrage                                   | .12 |
| 6.1.4 | Flux de la Page Principale                          | .12 |
| 6.1.5 | Page d'Informations                                 | .13 |
| 6.1.6 | Page du Réseau                                      | .14 |
| 6.1.7 | Page de la Vidéo                                    | .15 |
| 6.1.8 | Page de l'Audio                                     | .15 |
| 6.1.9 | Page de Recadrage                                   | .16 |
| 6.1.9 | .1 Description de la Disposition & du Chevauchement | .17 |
| 6.1.1 | 0 Page d'Options                                    | .18 |
| 6.1.1 | 0.1 Description Veille et Signal Marche             | .18 |
| 7     | Avis concernant les Réglementations & la Sécurité   | .19 |

# **1 INTRODUCTION**

Le Processeur Vidéo CS200T est dédié à l'application de recadrage d'image. Le CS200T est d'une conception modulaire pour la flexibilité et la fonction loop out pour une grande évolutivité pour réaliser différentes applications.

Basé sur le concept "Everything on LAN", le CS200T réalise l'installation et la maintenance des systèmes de mélange d'images.

# 2 CARACTÉRISTIQUES

- Résolution d'entrée jusqu'à 4K@60Hz
- Jusqu'à 4 ports 1920x1200@60Hz de résolution de sortie
- Recadrage d'Image
- Sortie et Entrée Audio Stéréo
- Mode audio de traversée directe ou mélangeur vers les ports de sortie HDMI
- Port HDMI 2.0 direct pour la cascade d'images vers le CS200T suivant
- Conception modulaire pour la fonction recadrage/HDBaseT
- Protocole DHCP pour le réglage IP
- Commutateur Ethernet intégré

# **3 SPÉCIFICATIONS**

## 3.1 Spécifications Boîtier Principal CS200T

| Interface                          |                                                          |  |  |
|------------------------------------|----------------------------------------------------------|--|--|
| Entrée                             | Spécification                                            |  |  |
| Interface                          | HDMI                                                     |  |  |
| Standard                           | HDMI 2.0, HDCP 2.2                                       |  |  |
| Résolutions                        | Jusqu'à 4K@60Hz, prend en charge la résolution spécifiée |  |  |
| Nombre de Ports                    | 1                                                        |  |  |
| Standard Loop Out                  | HDMI 2.0, HDCP 2.2                                       |  |  |
| Entrée audio                       | Entrée G/D Stéréo                                        |  |  |
| Sortie                             | Spécification                                            |  |  |
| Interface                          | HDMI / RJ45                                              |  |  |
| Standard                           | HDMI 1.4a, HDCP 1.4 / HDBaseT 1.0                        |  |  |
| Résolution de Sortie               | Jusqu'à WUXGA@60Hz (1920x1200)                           |  |  |
| Nombre                             | 2 (défaut), peut être porté à 4                          |  |  |
| Sortie audio                       | Sortie G/D Stéréo                                        |  |  |
| Généralités                        |                                                          |  |  |
| Interface de<br>Commande           | LAN x 2, RS232, LCM & Bouton                             |  |  |
| Cascade LAN                        | Prise en charge, Commutateur Ethernet à l'intérieur      |  |  |
| Qté de sous-modules                | 2 Fentes d'Insertion                                     |  |  |
| Disposition du recadrage           | 1x2 / 2x2 / 1x3 / 1x4                                    |  |  |
| Pourcentage/Pixel<br>Chevauchement | Pixel résolution de sortie H/V* (0-100%)                 |  |  |
| Consommation<br>électrique         | < 80 W @ 100 ~ 240 V AC                                  |  |  |
| Dimensions du<br>Produit           | 425x313x44,5 mm (LaxPxH)                                 |  |  |

Remarque : Le CS200T peut être porté à 4 sorties de canaux en utilisant deux modules CRPT-2K.

## 3.2 Liste de Modèles & Modules CS200T

| Produit<br>Unitaire  | Description                                              | Note |
|----------------------|----------------------------------------------------------|------|
| Boîtier<br>Principal | Boîtier Principal de Recadrage                           |      |
| CRPT-2K              | Module de Recadrage 2K – Sortie HDMI /<br>HDBaseT (2 CA) |      |

| Nom modèle | Description                                                                                        | Note    |
|------------|----------------------------------------------------------------------------------------------------|---------|
| CS200T     | Boîtier Principal + 1 x CRPT-2K<br>(pour les projecteurs avec la<br>fonction Distorsion & Mélange) | CRPT-2K |

Remarque : Le CS200T peut être porté à 4 sorties de canaux en utilisant deux modules CRPT-2K.

## **4 DIAGRAMME DE CONNEXION**

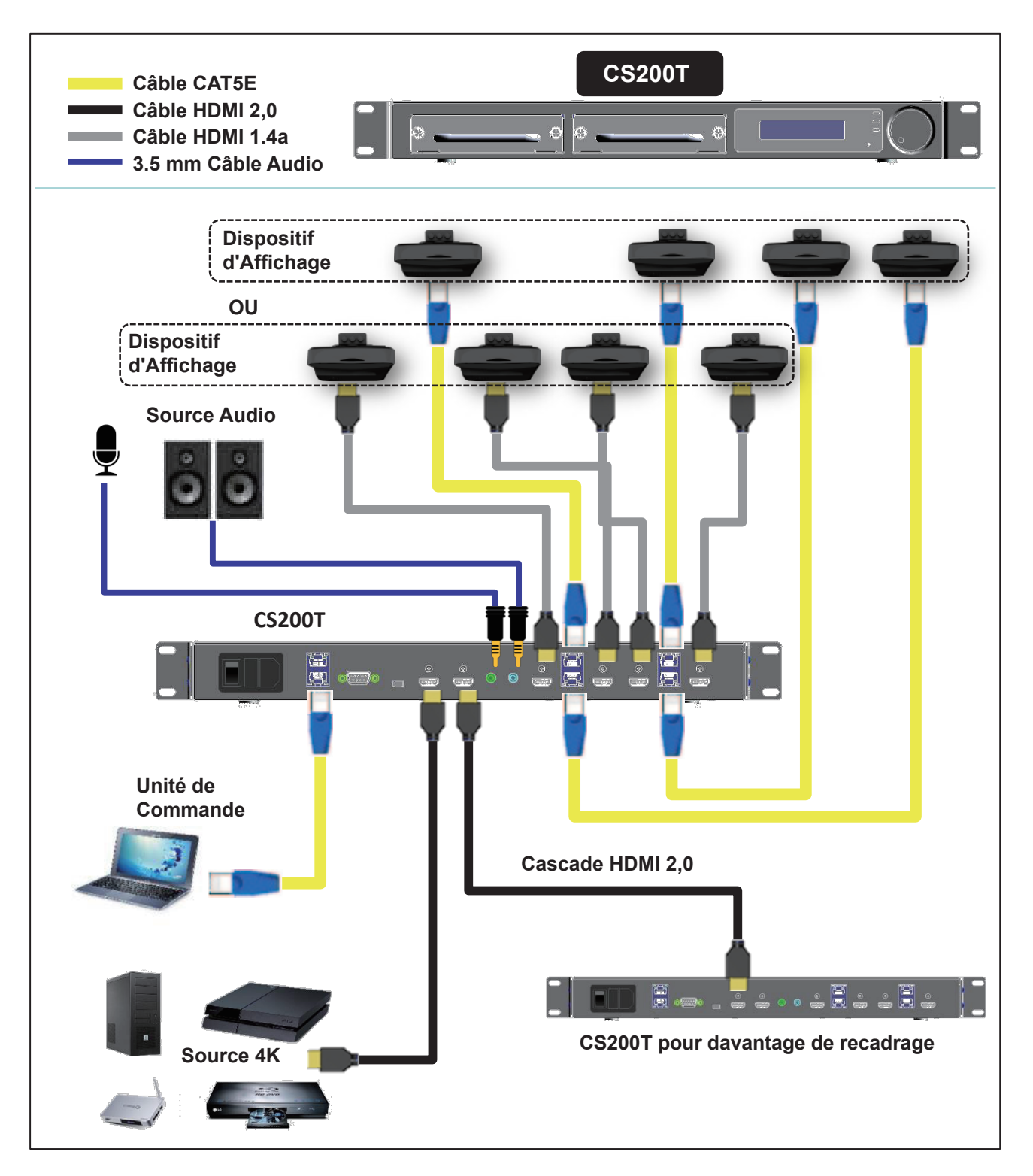

Remarque 1 : Le CS200T peut être porté à 4 sorties de canaux en utilisant deux modules CRPT-2K.

Remarque 2 : CS200T avec concentrateur Ethernet à l'intérieur pour mettre en cascade les ports LAN de 2 unités de CS200T.

# **5 DESCRIPTION DES PANNEAUX**

## 5.1 Panneau Avant

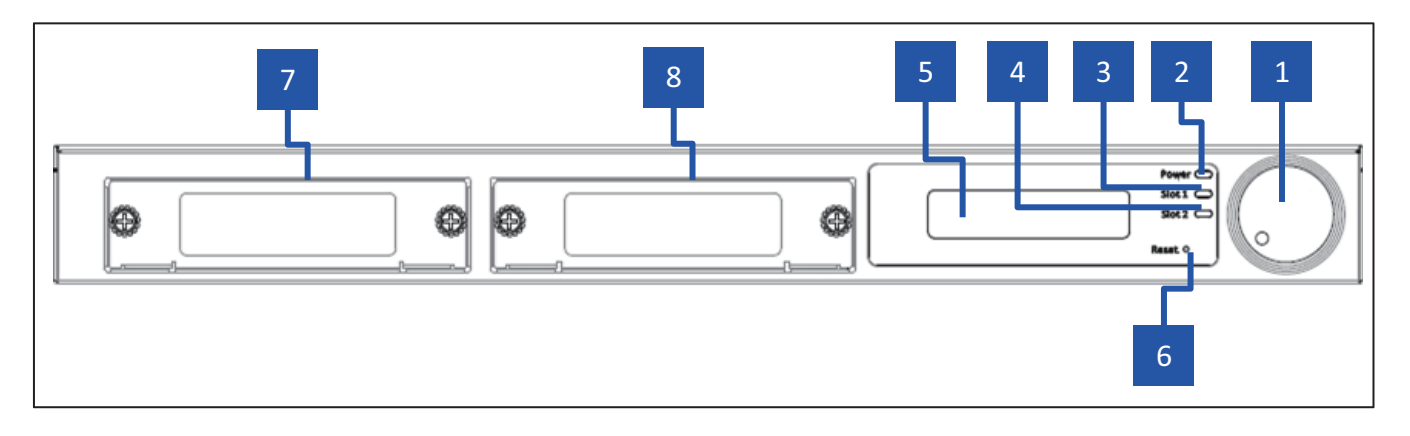

- 1. Bouton : Bouton avec Commutateur à Bouton Poussoir
- 2. DEL d'alimentation : Voyant Lumineux DEL d'alimentation
- 3. DEL de la Fente 1 : Voyant Lumineux DEL de la Fente 1
- 4. DEL de la Fente 2 : Voyant Lumineux DEL de la Fente 2
- 5. Affichage LCM : Affichage LCM pour le Paramétrage et la Récupération d'Informations
- 6. Bouton de Réinitialisation : Bouton de Réinitialisation du Système
- 7. Fente 1 du Module : Position de la Fente 1
- 8. Fente 2 du Module : Position de la Fente 2

## 5.2 Panneau Arrière

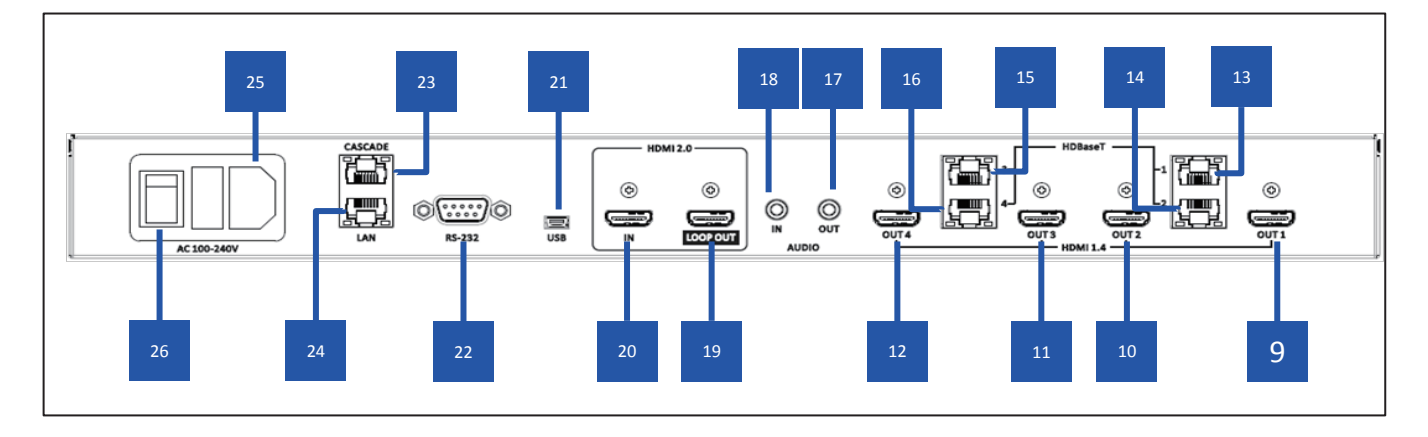

- 9. Sortie HDMI 1 : Port de sortie 1 HDMI 1.4a, est activé comme fente de branchement 1 du module.
- **10. Sortie HDMI 2 :** Port de sortie 2 HDMI 1.4a, est activé comme fente de branchement 1 du module.
- 11. Sortie HDMI 3 : Port de sortie 3 HDMI 1.4a, est activé comme fente de branchement 2 du module.
- 12. Sortie HDMI 4 : Port de sortie 4 HDMI 1.4a, est activé comme fente de branchement 2 du module.
- **13. Sortie 1 HDBaseT :** Port de Sortie HDBaseT 1, est activé comme fente de branchement 1 du module avec la Carte HDBT.
- **14. Sortie 2 HDBaseT :** Port de Sortie HDBaseT 2, est activé comme fente de branchement 1 du module avec la Carte HDBT.
- **15. Sortie 3 HDBaseT :** Port de Sortie HDBaseT 3, est activé comme fente de branchement 2 du module avec la Carte HDBT.
- **16. Sortie 4 HDBaseT :** Port de Sortie HDBaseT 4, est activé comme fente de branchement 2 du module avec la Carte HDBT.
- 17. Sortie audio stéréo : Sortie Audio Stéréo
- 18. Entré audio stéréo : Entré Audio Stéréo
- 19. Sortie en Boucle HDMI 2.0 : Port de Sortie de Boucle HDMI 2.0, connexion au CS200T suivant
- 20. Entrée HDMI 2.0 : Port d'Entrée HDMI 2.0, connexion avec la source A/V
- 21. Port mini USB: Mini Port USB pour la Mise à Jour du Firmware
- 22. RS-232: Port de Commande RS-232, Mode DTE
- 23. Port de Cascade LAN : Port de Commande Ethernet pour la cascade de CS200T
- 24. Port LAN : Port de Commande Ethernet
- 25. Admission CA : Entrée CA 110/220V
- 26. Interrupteur marche / arrêt: Interrupteur marche / arrêt

# **6 FONCTIONNEMENT**

## 6.1 Bouton de Commande

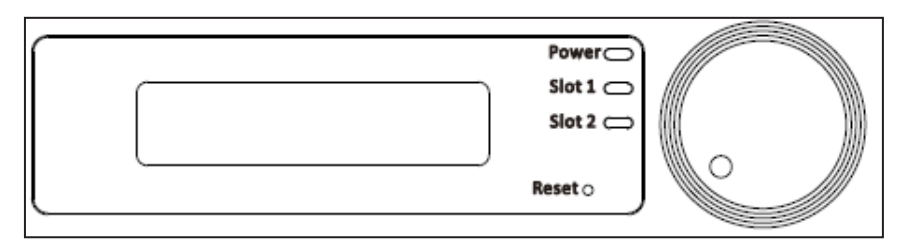

| lcône | Description               | Action                                                                |
|-------|---------------------------|-----------------------------------------------------------------------|
|       | Pression Unique           | <ol> <li>Entrer dans le Menu</li> <li>Confirmer le réglage</li> </ol> |
|       | Pression de deux secondes | Retourner au menu supérieur                                           |
|       | Rotation Horaire          | <ol> <li>Élément Suivant</li> <li>Incrémentation de Valeur</li> </ol> |
|       | Rotation Anti-Horaire     | <ol> <li>Élément précédent</li> <li>Diminution de Valeur</li> </ol>   |

## 6.1.1 Arbre de menu LCM

| Niveau<br>principal | 2e niveau                           | 3e niveau                                                   | Valeur par<br>Défaut                        | Notes                                                                                                    |
|---------------------|-------------------------------------|-------------------------------------------------------------|---------------------------------------------|----------------------------------------------------------------------------------------------------|
|                     | Nom du<br>Périphérique              | CS200T                                                      |                                             | Affichage seulement                                                                                                    |
|                     | Version FW                          | Cxx.xx                                                      |                                             | Affichage seulement                                                                                                    |
|                     | Nom du Module 1                     | CRP-2K/CRPT-2K/AUCUN                                        |                                             | Affichage seulement                                                                                                    |
|                     | Nom du Module 2                     | CRP-2K/CRPT-2K/AUCUN                                        |                                             | Affichage seulement                                                                                                    |
| INFORMATION         | Statut d'Entrée                     | (Résolution) / Pas de Connexion / Pas de<br>Prise en Charge | Pas de connexion                            | Afficher Seulement<br>l'exemple de Résolution<br>:1024x768@60                                                                                                    |
|                     | Synchronisation<br>EDID             | 3840x2160                                                   | 3840x2160                                   |                                                                                                    |
|                     | Code d'Erreur                       | Pas d'Erreur                                                | Pas d'Erreur                                | 1. Pas d'Erreur<br>2. 00000001 ~ FFFFFFFF                                                                                                    |
|                     | Sortie                              |                                                             |                                             |                                                                                                    |
|                     | DHCP                                | ACTIVÉ / ARRÊT                                              | ARRÊT                                       |                                                                                                    |
|                     | Adresse IP                          | 192.168.0.150                                               | 192.168.0.150                               | Affichage Seulement si<br>DHCP ACTIVÉ                                                                                                    |
| RÉSEAU              | Masque de sous-<br>réseau           | 255.255.255.0                                               | 255.255.255.0                               |                                                                                                    |
|                     | Passerelle                          | 192.168.0.254                                               | 192.168.0.254                               |                                                                                                    |
|                     | MAC                                 | 00-50-41-xx-xx-xx                                           |                                             | Affichage seulement                                                                                                    |
|                     | Sortie                              |                                                             |                                             |                                                                                                    |
| VIDÉO               | Synchronisation de<br>Sortie        | 1024x768/1280x800/1920x720/<br>1920x1080/1920x1200          | 1920 x 1080                                 |                                                                                                    |
|                     | Sortie                              |                                                             |                                             |                                                                                                    |
|                     | Volume                              | 0~15                                                        | 8                                           |                                                                                                    |
| AUDIO               | Système Silencieux                  | ACTIVÉ / ARRÊT                                              | ARRÊT                                       |                                                                                                    |
|                     | Sortie                              |                                                             |                                             | Dar<br>tNotesAffichage seulementAffichage seulementAffichage seulementAffichage seulementAfficher SeulementPrevemple de Résolution:1024x768@60IIPass d'Erreur:00000001 ~ FFFFFFFIAffichage Seulement siDHCP ACTIVÉ.0Affichage seulementiAffichage Seulement siDHCP ACTIVÉ.0Affichage seulementI.0Échelle de 4 pixels pourtoute synchronisation de<br>sortieEchelle de 4 pixels pourtoute synchronisation de<br>sortieIIIIIIIIIIIIIIIIIIIIIIIIIIIIIIIIIIIIIIIIIIIIIIIIIIIIIIIIIII< |
|                     | DISPOSITION                         | 1x1/1x2/1x3/1x4/2x2                                         | 1x1                                         |                                                                                                    |
|                     | Chevauchement H.                    | 0-1920 (Unité : Pixel)                                      | Pixel H. de<br>synchronisation de<br>sortie | Échelle de 4 pixels pour<br>toute synchronisation de<br>sortie                                                                                                    |
| RECADRAGE           | Chevauchement V.                    | 0-1080 (Unité : Pixel)                                      | Pixel V. de<br>synchronisation de<br>sortie | Échelle de 4 pixels pour<br>toute synchronisation de<br>sortie                                                                                                    |
|                     | Sortie                              |                                                             |                                             |                                                                                                    |
|                     | Retour aux<br>paramètres<br>d'usine | ANNULER / OK                                                | ANNULER                                     |                                                                                                    |
|                     | Mode Veille LAN                     | Veille ARRÊT/LAN                                            | Veille LAN                                  |                                                                                                    |
| OPTIONS             | Période de Veille<br>LAN            | 0 Min-60 Mins (Intervalle de 5 Mins)                        | 15 Mins                                     |                                                                                                    |
|                     | Signal marche                       | ARRÊT / ACTIVÉ                                              | ARRÊT                                       |                                                                                                    |
|                     | Sortie                              |                                                             |                                             |                                                                                                    |

## 6.1.2 Page d'Initialisation

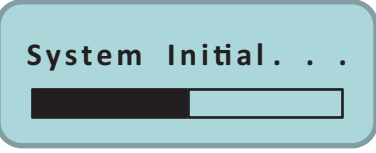

Le système aura besoin de 10 secondes pour être initialisé.

## 6.1.3 Page de Démarrage

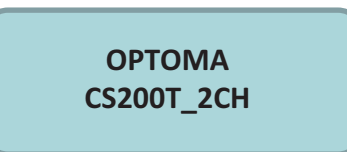

### 6.1.4 Flux de la Page Principale

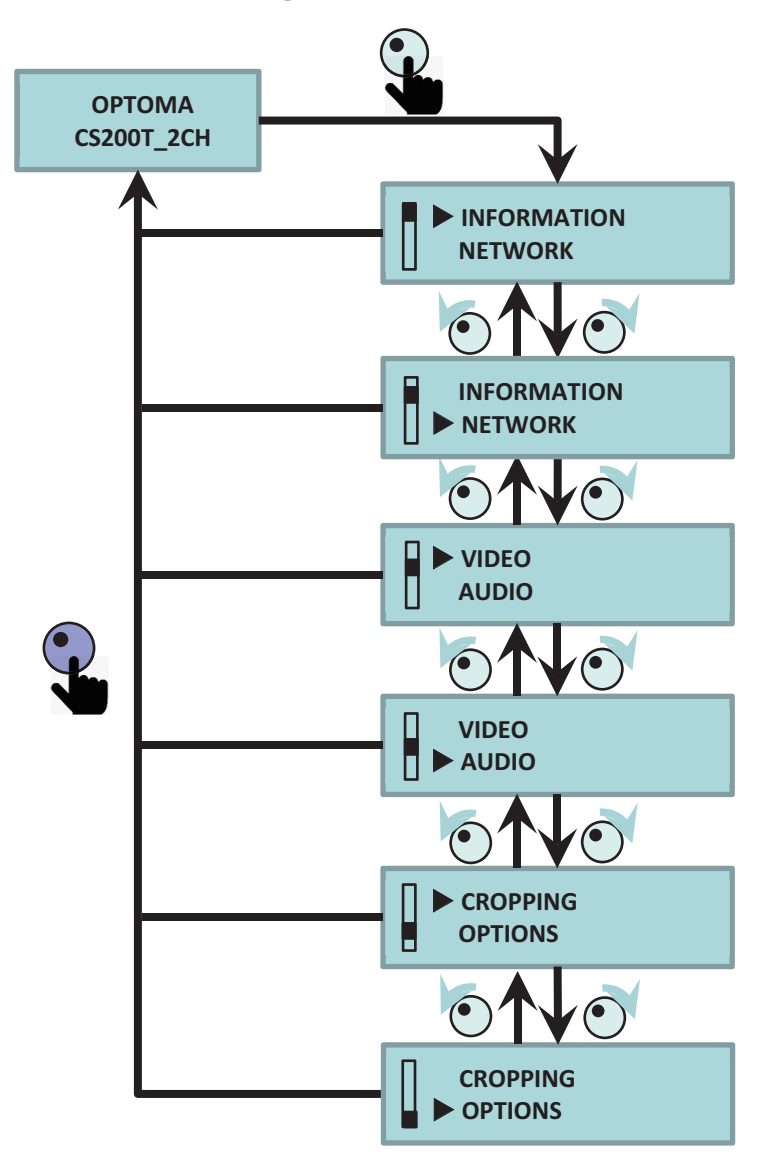

## 6.1.5 Page d'Informations

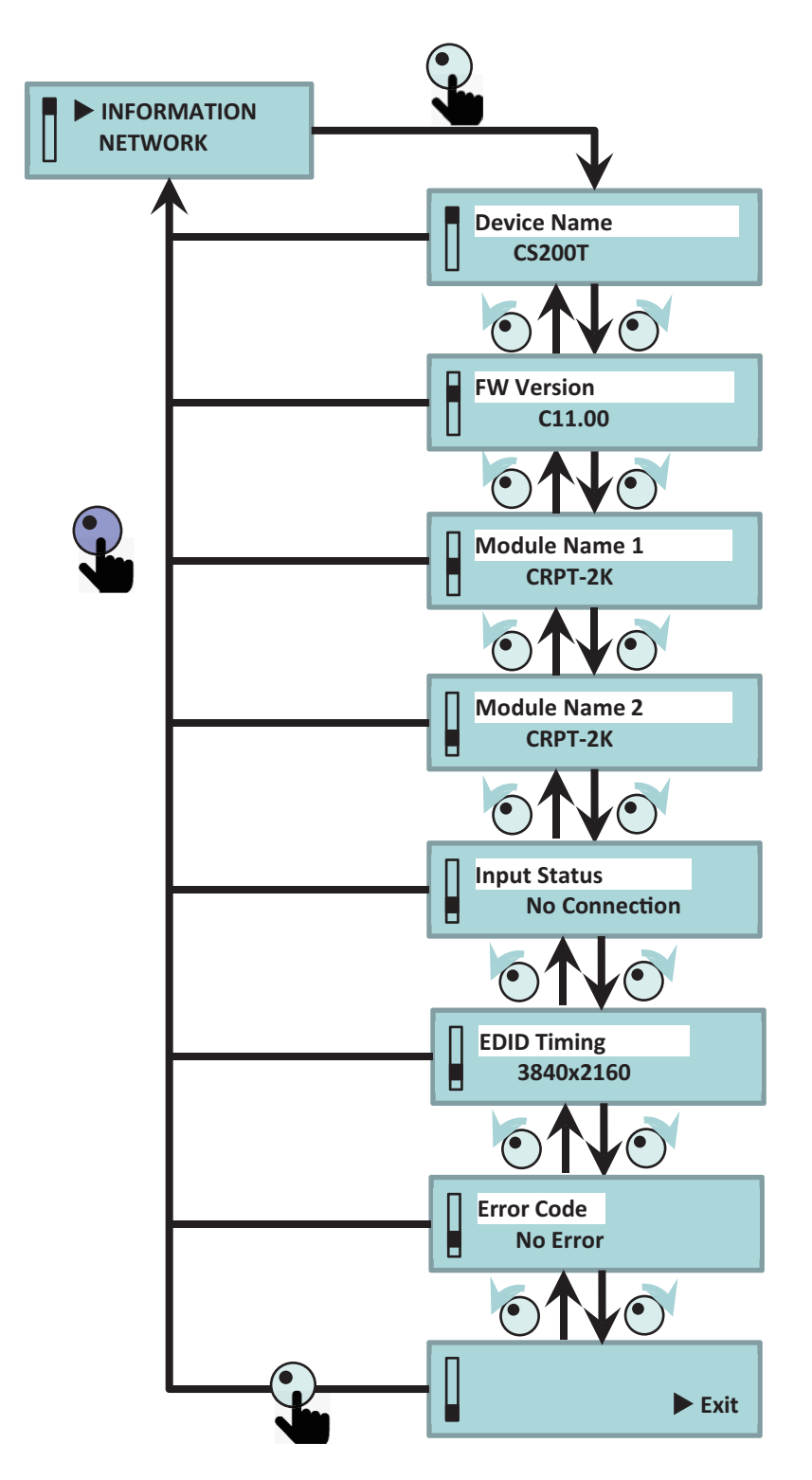

## 6.1.6 Page du Réseau

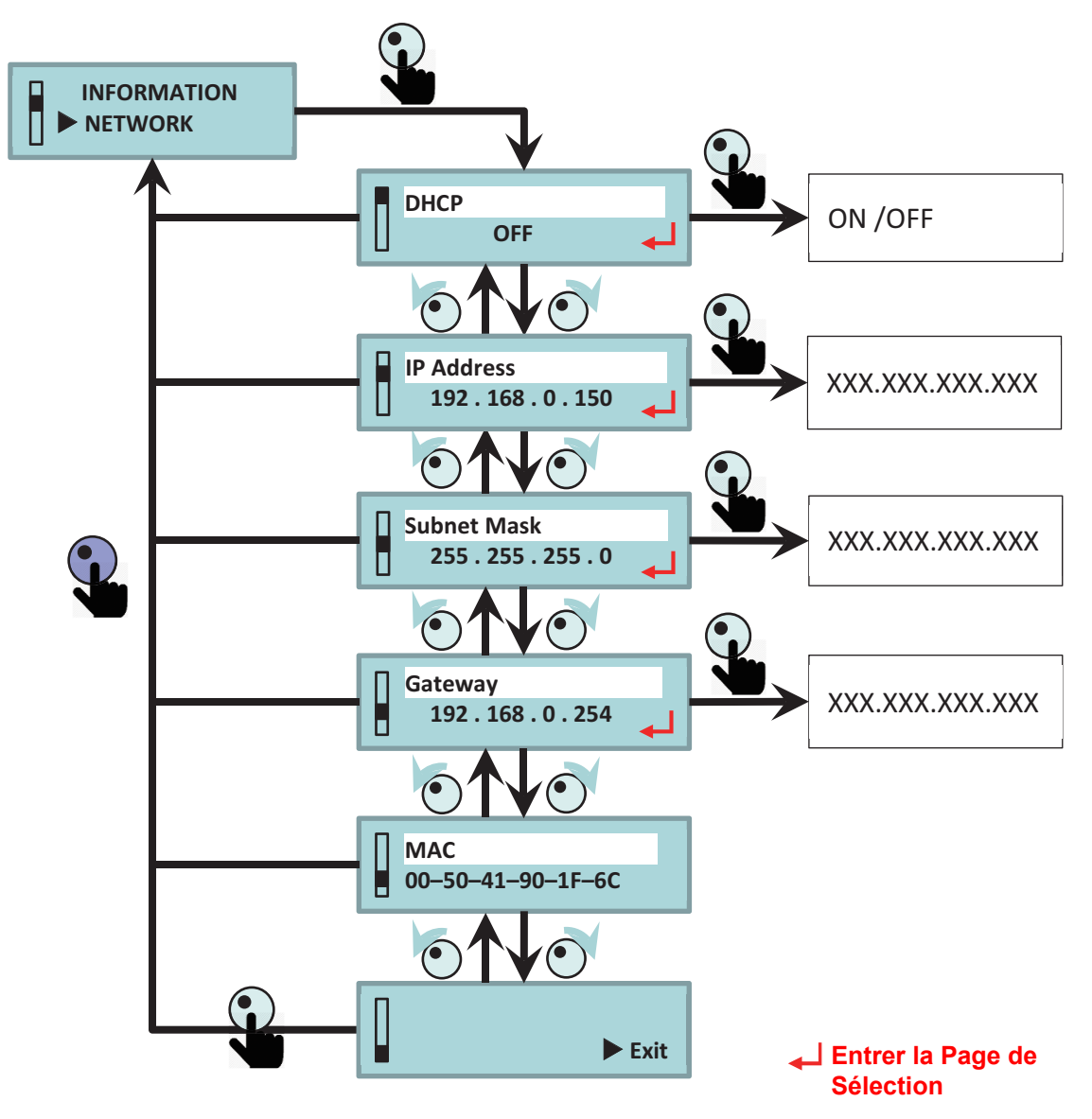

## 6.1.7 Page de la Vidéo

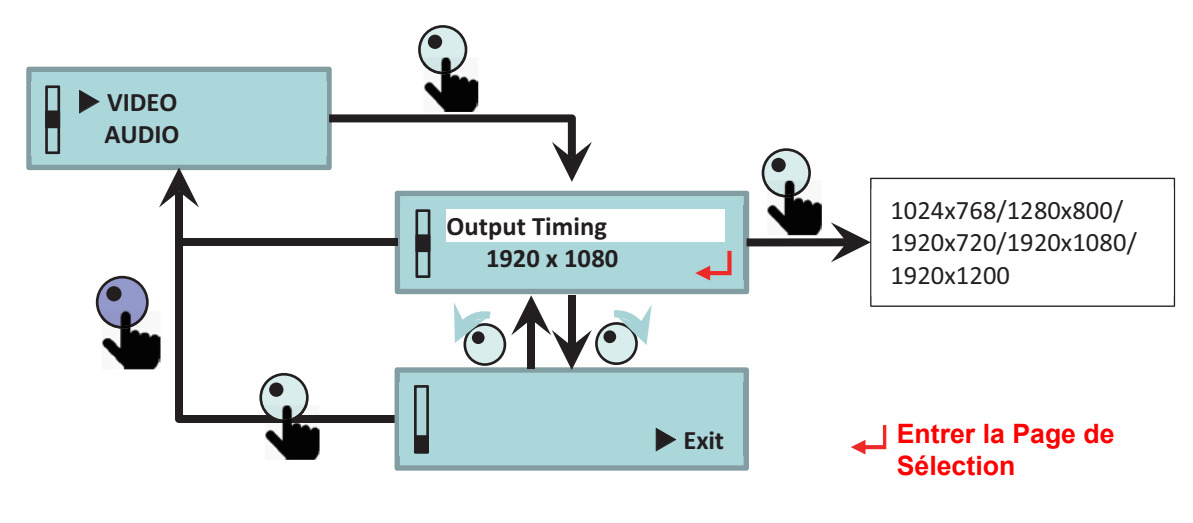

### 6.1.8 Page de l'Audio

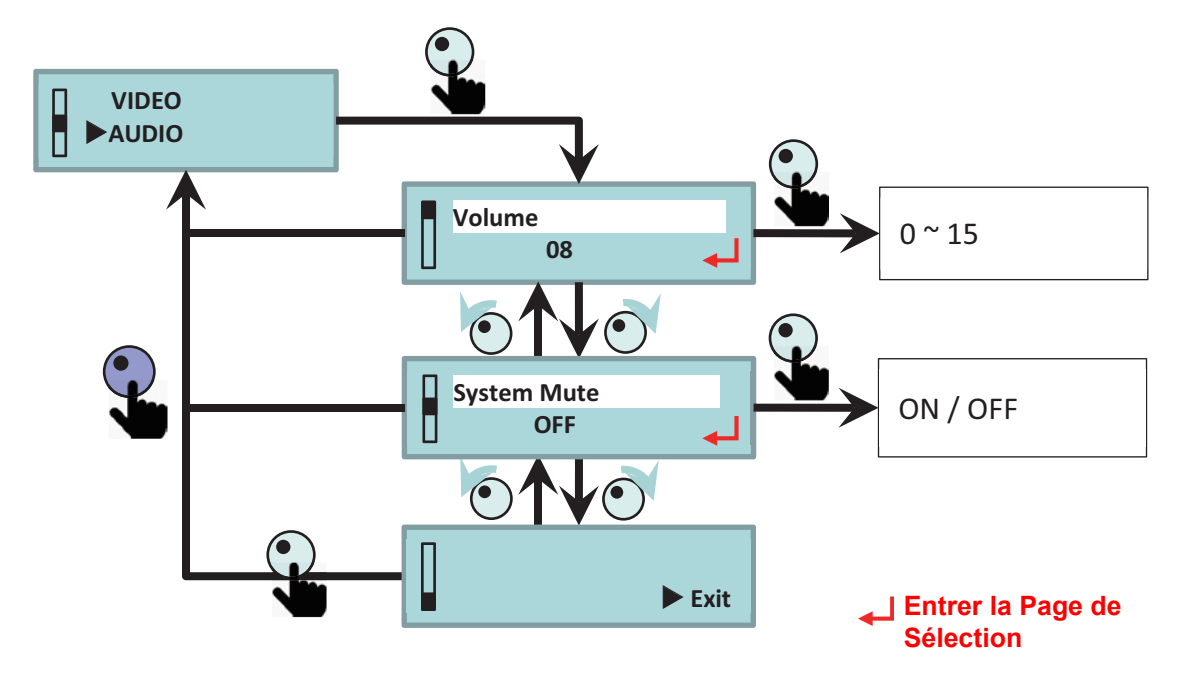

## 6.1.9 Page de Recadrage

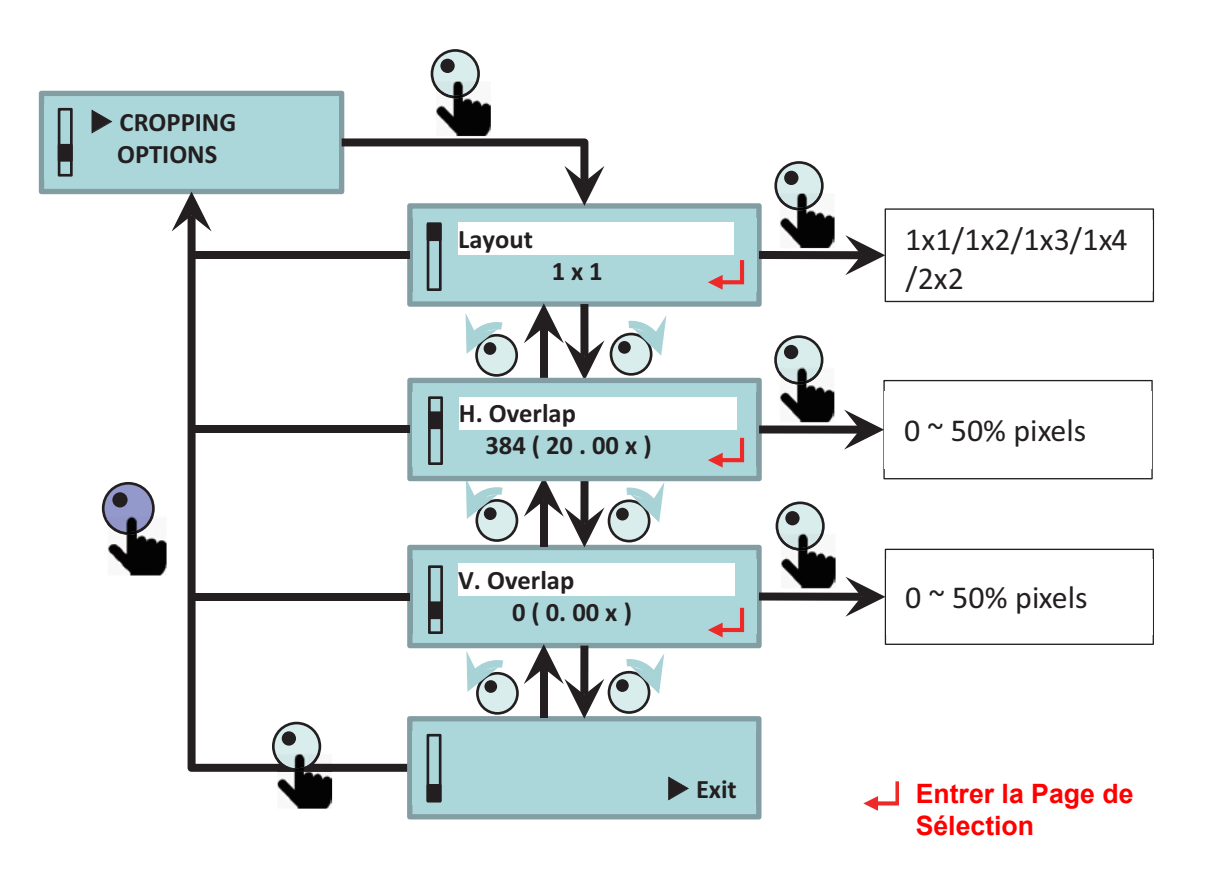

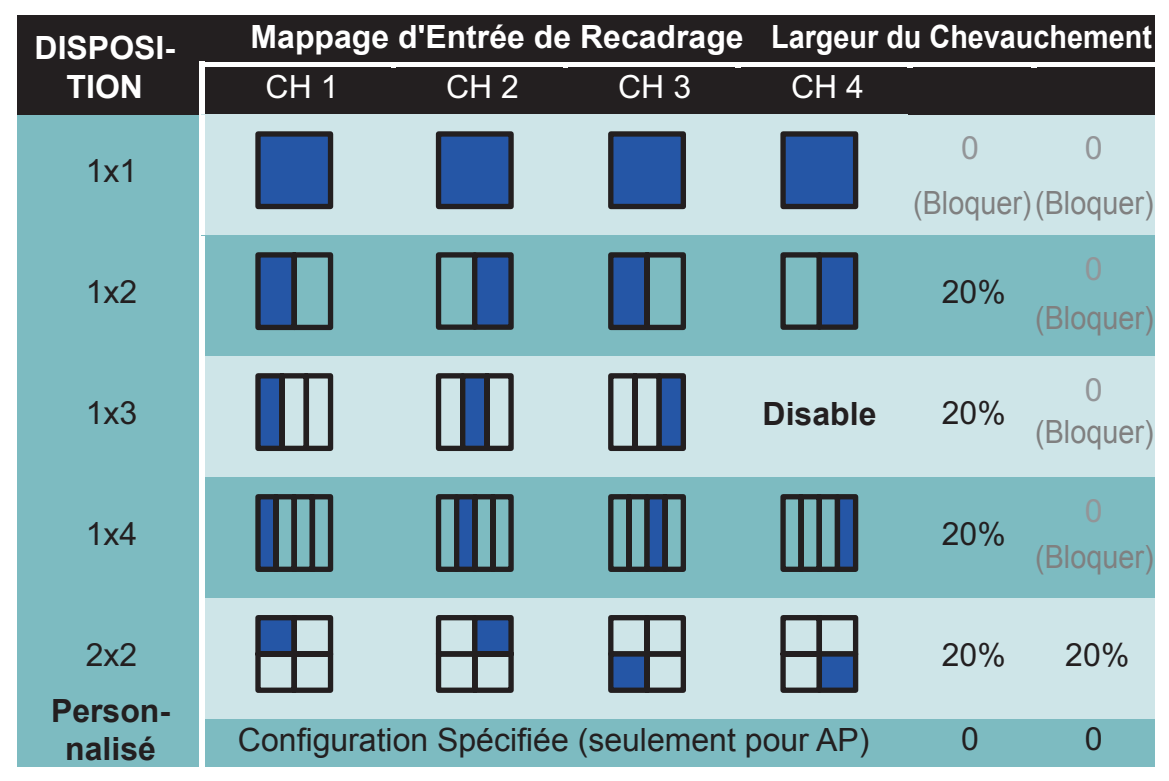

### 6.1.9.1 Description de la Disposition & du Chevauchement

- Disposition 1x1 signifie produire une image d'entrée complète.
- La Largeur de Chevauchement sera réinitialisée après la modification du paramètre de Disposition ou la modification de la synchronisation de Sortie.
- Le port de sortie produira la Couleur JAUNE unie lors de la désactivation du port.
- Le port de sortie produira la Couleur VERT unie en cas d'absence de synchronisation d'entrée.
- Réglage du recadrage par AP, l'état de la Disposition affichera "Personnalisé".
- L'Échelle de la Largeur de Chevauchement est 4 pixels et la fourchette est 0-100% de l'image.

## 6.1.10 Page d'Options

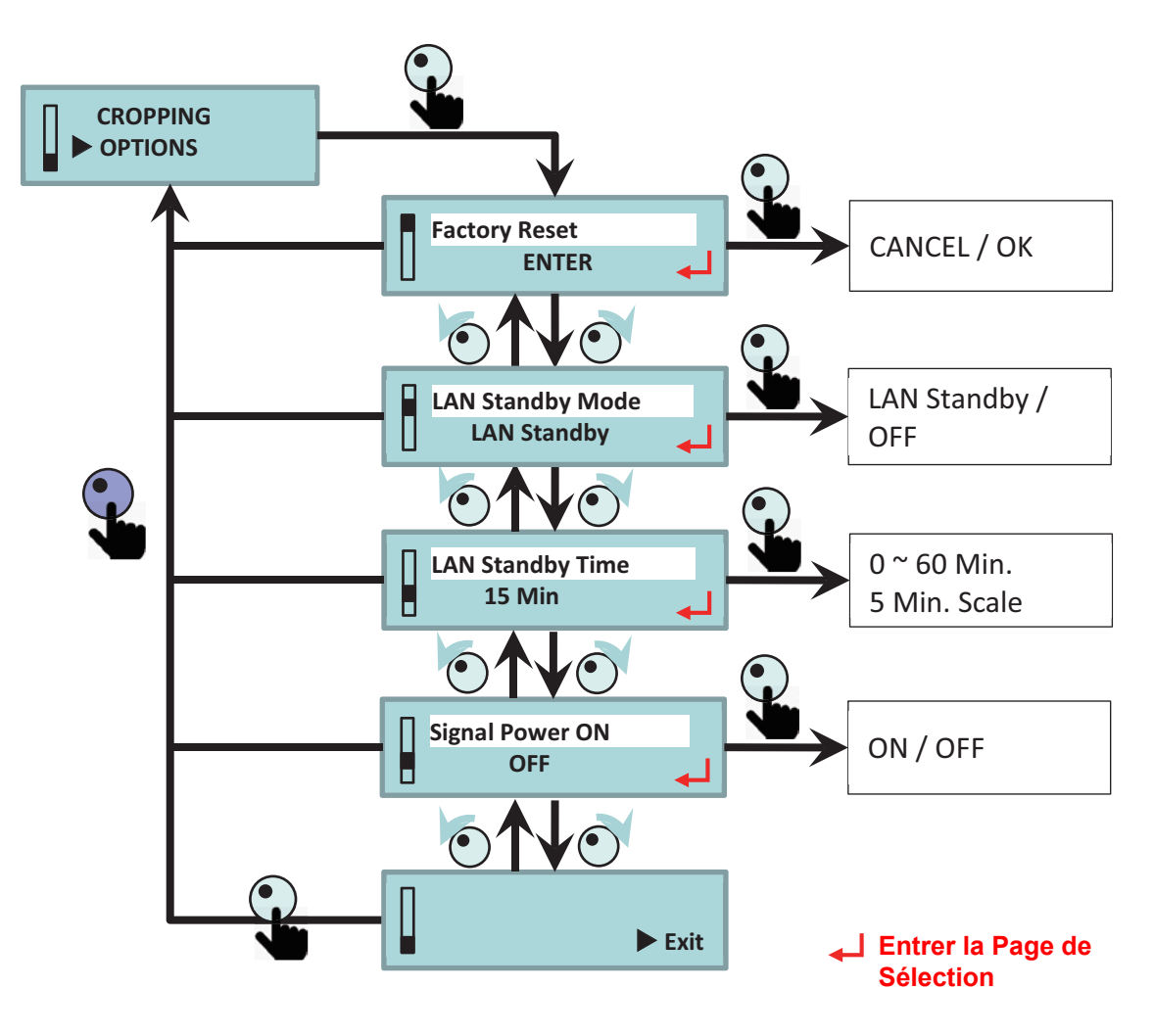

### 6.1.10.1 Description Veille et Signal Marche

| Menu LCM |                  | Critères de Réveil    |                                               |                    |                                                     |
|----------|------------------|-----------------------|-----------------------------------------------|--------------------|-----------------------------------------------------|
| Mode     | Signal<br>marche | Entrée HDMI<br>Valide | RS-232<br>Commande<br>de Mise Sous<br>Tension | Bouton<br>Poussoir | LAN (Telnet)<br>Commande<br>de Mise Sous<br>Tension |
| Voillo   | ARRÊT            | Х                     | V                                             | V                  | Х                                                   |
| veille   | MARCHE           | V                     | V                                             | V                  | Х                                                   |
| Veille   | ARRÊT            | Х                     | V                                             | V                  | V                                                   |
| LAN      | MARCHE           | V                     | V                                             | V                  | V                                                   |

## 7 Avis concernant les Réglementations & la Sécurité

## Avis FCC:

Cet appareil est conforme à l'article 15 des Règlements FCC. Son fonctionnement est sujet aux deux conditions suivantes

(1) Cet appareil ne doit pas provoquer d'interférences néfastes,

(2) Cet appareil doit accepter toutes les interférences reçues, y compris celles pouvant provoquer

un fonctionnement indésirable.

Cet équipement a été examiné et avéré être conforme aux limites pour un dispositif numérique de la classe A, conformément à la partie 15 des règlements FCC. Ces limites sont conçues pour assurer une protection raisonnable contre les interférences nocive lorsqu'un équipement est actionné dans un environnement commercial. Cet équipement génère, utilise, et peut émettre des fréquences radio et, s'il n'est pas installé et utilisé conformément aux instructions de ce manuel, peut causer des interférences nuisibles aux communications radio.

Le fonctionnement de cet équipement dans des zones résidentielles est susceptible de provoquer des interférences nuisibles, auquel cas l'utilisateur sera requis de corriger les interférences à ses propres frais.

CET APPAREIL EST CONFORME AUX NORMES FCC ALINÉA 15 ET ICES-003, CLASSE A. CONSULTEZ L'ÉTIQUETTE DESSOUS POUR DES INFORMATIONS SUPPLÉMENTAIRES.

### Avis : pour les utilisateurs canadiens

### CAN ICES-3(A) / NMB-3(A)

L'appareil numérique de Classe A est conforme à toutes les exigences du Règlement Canadien concernant les Appareils Provoquant des Interférences. Règlement concernant les Appareils Provoquant des Interférences.

Cet appareil numerique de la class A respecte toutes les exigences du Reglement sur le materiel brouilleur du Canada.

## Notification CE :

Ce produit est confirmé par la présente conforme aux exigences énoncées dans les Directives du Conseil relatives au Rapprochement des législations des États Membres relatives à la directive 2004/108/CEE sur la compatibilité électromagnétique.

### Avertissement

- Ce produit ne doit pas être utilisé dans des zones résidentielles.

- Ce produit peut provoquer des interférences s'il est utilisé dans des zones résidentielles.

Une telle utilisation doit être évitée, sauf si l'utilisateur prend des mesures spéciales pour réduire les émissions électromagnétiques pour éviter des interférences avec la réception des émissions de radio et de télévision.

## Notification KC :

이 기기는 업무용 환경에서 사용할 목적으로 적합성평가를 받은 기기로서 가정용 환경에서 사용 하는 경우 전파간섭의 우려가 있습니다

## Les bureaux d'Optoma dans le monde

Pour une réparation ou un support, veuillez contacter votre bureau régional.

### **ETATS-UNIS**

Optoma Technology, Inc. 47697 Westinghouse Drive. Fremont, Ca 94539 www.optomausa.com

### Canada

Optoma Technology, Inc. 47697 Westinghouse Drive. Fremont. Ca 94539 www.optomausa.com

### **Amérique Latine**

Optoma Technology, Inc. 47697 Westinghouse Drive. Fremont, Ca 94539 www.optomausa.com

#### Europe

Unit 1, Network 41, Bourne End Mills Hemel Hempstead, Herts HP1 2UJ, United Kingdom www.optoma.eu Service Tel : +44 (0)1923 691865

#### **Benelux BV**

Randstad 22-123 1316 BW Almere The Netherlands www.optoma.nl

#### France

Bâtiment E 81-83 avenue Edouard Vaillant 📑 +33 1 41 46 94 35 92100 Boulogne Billancourt, France

#### Espagne

C/ José Hierro.36 Of. 1C 28522 Rivas VaciaMadrid, Espagne

#### Allemagne

Wiesenstrasse 21 W D40549 Düsseldorf, Germany

888-289-6786 **10-897-8601** services@optoma.com

888-289-6786 **1** 510-897-8601 services@optoma.com

| 【 888-289-6786      |   |
|---------------------|---|
| 🛅 510-897-8601      |   |
| Services@optoma.com | n |

**(** +44 (0) 1923 691 800 +44 (0) 1923 691 888 service@tsc-europe.com

**(** +31 (0) 36 820 0252 **(**) +31 (0) 36 548 9052

41 46 12 20

savoptoma@optoma.fr

**(** +34 91 499 06 06 +34 91 670 08 32

49 (0) 211 506 6670 📄 +49 (0) 211 506 66799 kinfo@optoma.de

### Scandinavie

Lerpeveien 25 3040 Drammen Norvège

PO.BOX 9515 3038 Drammen Norvège

### Corée

WOOMI TECH.CO.,LTD. 4F, Minu Bldg. 33-14, Kangnam-Ku, seoul,135-815, KOREA

Japan

東京都足立区綾瀬3-25-18 株式会社オーエス コンタクトセンター:0120-380-495 www.os-worldwide.com

#### Taiwan

12F., No.213.Sec. 3, Beixin Rd., Xindian Dist., New Taipei City 231, Taiwan, R.O.C. www.optoma.com.tw

### Hong Kong

Unit A, 27/F Dragon Centre, 79 Wing Hong Street, Cheung Sha Wan, Kowloon, Hong Kong

#### China

5F. No. 1205. Kaixuan Rd., Changning District Shanghai, 200052, China

47 32 98 89 90 +47 32 98 89 99 🖾 info@optoma.no

+82+2+34430004 +82+2+34430005

info@os-worldwide.com

**4** +886-2-8911-8600 +886-2-8911-6550 Services@optoma.com.tw asia.optoma.com

**(** +852-2396-8968 +852-2370-1222 www.optoma.com.hk

+86-21-62947376 +86-21-62947375 www.optoma.com.cn

20 Français

### www.optoma.com